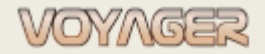

#### Instrukcja testowania system na stacjach roboczych

Ver. 01 (2023-07-01)

# Instrukcja testowania system na stacjach roboczych

## 1 Uruchamianie i wyłączanie trybu testowego

- A. Uruchomić program VOYAGER
- B. Zalogować się jako Administrator
- C. Otworzyć okno opcji programu: Menu główne > Options > zakłaska Severs
- D. Zaznaczyć pole: "Test mode" uruchomienie trybu testowego

| Options                                           |       | × |
|---------------------------------------------------|-------|---|
| System options                                    |       | 0 |
| Common Servers Synchronization Orders CII Service |       |   |
|                                                   |       |   |
| Configuration tests                               |       |   |
| ✓ Test mode                                       |       |   |
| Configuration entire test                         |       |   |
|                                                   |       |   |
|                                                   | 10000 |   |

Praca VOYAGER-a w trybie testowym oznaczona jest opisem "TEST mode" na pasku stanu:

System Administrator (Administrator) TEST mode TEST mode TEST mode TEST mode TEST mode TEST mode TEST mode State (State State Stat

Po włączeniu trybu testowego VOYAGER zostaje przełączony do trybu bezpiecznego.

Wyłączone zostają następujące funkcjonalności:

- Synchronizacja
- Procesy działające w tle:
  - o Sprawdzanie dostępności aktualizacji programu w Internecie oraz w sieci wewnętrznej
  - o Sprawdzanie łączności z serwerem bazy danych
  - Sprawdzanie łączności internetowej
  - Odświerzanie listy elementów panelu bocznego (zapotrzebowania i zlecenia do zatwierdzenia, prace do wykonania, dokumenty do odnowienia, zadania do wykonania)

W tym trybie bezpieczne jest testowanie ustawień systemu.

## 2 Wgrywanie i testowanie konfiguracji

### 2.1 Testowanie istniejącej konfiguracji

- A. Wykonać punkty A D z punktu 1 instrukcji
- B. Po uruchomieniu trybu testowego kliknąć przycisk: "Configuration entire test"

Przeprowadzony zostanie pełen test konfiguracji systemu oraz wszystkich zdefiniowanych statków W skład testów wchodzą:

- Dostęp do serwera MsSQL
- Dostęp do bazy danych wspólnych VOYAGER

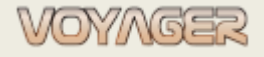

#### Instrukcja testowania system na stacjach roboczych

Ver. 01 (2023-07-01)

- Testy łączności z serwerem zewnętrznym FTP
- Testy łączności z folderami FTP \USERS\ oraz \UPGRADE\
- Testy łączności z serwerem zewnętrznym MySQL
- Testy łączności z bazą danych zewnętrznych MySQL
- Testy łączności z bazą danych statku MsSQL
- Testy łączności z folderami FTP statków
- Testy konfiguracyjne technicznych skrzynek pocztowych statków
- Testy konfiguracyjne i dostępności ścieżek do folderów dla poszczególnych statków

Wszystkie testy powinny mieć status "Passed" lub pusty z komentarzem "NOT DEFINED". Komentarz ten dotyczy sytuacji, gdy dany parametr nie jest dla danego statku zdefiniowany np. nie dotyczy.

- C. Sprawdzić raport pokontrolny pod kątem nieprawidłowości
- D. Poprawić nieprawidłowości lub w przypadku wątpliwości co do wyniku skonsultować się z administratorem systemu.
- E. Po uzyskaniu poprawnego wyniku testu wyłączyć tryb testowy: odznaczyć pole "Test mode"
- F. Uruchomić ponownie VOYAGER-a

### 2.2 Wgrywanie i testowanie istniejącej konfiguracji

- A. Uruchomić program VOYAGER
- B. Zalogować się jako Administrator
- C. Otworzyć okno opcji programu: Menu główne > Options > zakładka Severs
- D. Zaznaczyć pole: "Test mode"
- E. Wgrać plik konfiguracyjny (z rozszerzeniem \*.ccfg) przycisk "Load configuration from file"
- F. Uruchomić ponownie VOYAGER i zalogować się jako Administrator
- G. Zaznaczyć pole: "Test mode" uruchomienie trybu testowego
- H. Po uruchomieniu trybu testowego kliknąć przycisk: "Configuration entire test"
- I. Sprawdzić raport pokontrolny pod kątem nieprawidłowości
- J. Poprawić nieprawidłowości lub w przypadku wątpliwości co do wyniku skonsultować się z administratorem systemu.
- K. Po uzyskaniu poprawnego wyniku testu wyłączyć tryb testowy: odznaczyć pole "Test mode"
- L. Uruchomić ponownie VOYAGER-a

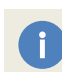

Wszystkie testy powinny mieć status "Passed" lub pusty z komentarzem "NOT DEFINED". Komentarz ten dotyczy sytuacji, gdy dany parametr nie jest dla danego statku zdefiniowany np. nie dotyczy.

VOYAGER Administrator Arkadiusz Ślaski